## JMP申請方法について(補足)

2025年1月時点で教育機関の認証情報を使ったログインが使用できないため、 申し込みの流れ3ページの2b.以降(所属情報の入力以降)は以下の通りお手続きください。

1. 「開始する」をクリック。

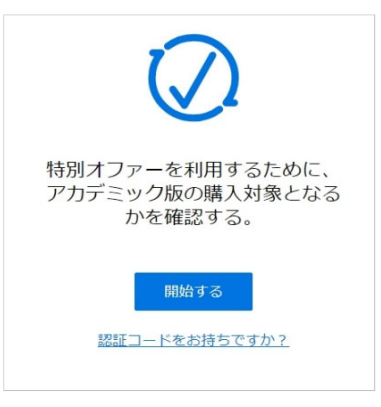

2. 教育機関を選択せず、「教育機関が見つからない場合」をクリック。

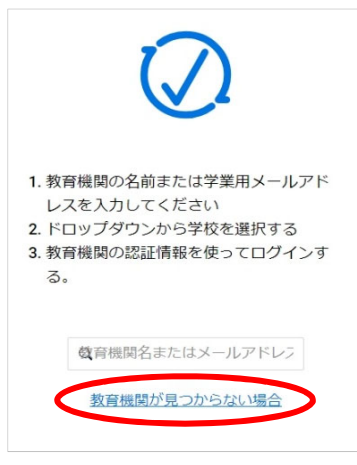

3. 全学メールアドレス (~@st.kyoto-u.ac.jp または ~@kyoto-u.ac.jp) を入力し、送信。

| $\bigcirc$                                      |
|-------------------------------------------------|
| 認証コード受信用に教育機関から<br>提供されているメールアドレスを<br>入力してください。 |
| name@institution.com                            |
| 送信                                              |

 4. 入力したメールアドレスへ認証コード等を記載したメールが送信される。
※申し込みの流れ9ページの2d(1).のように追加で確認書類を求められた場合は 指示に従って対応してください。 5. 届いたメールで認証コードを確認し、認証アプリのリンクへアクセスする。

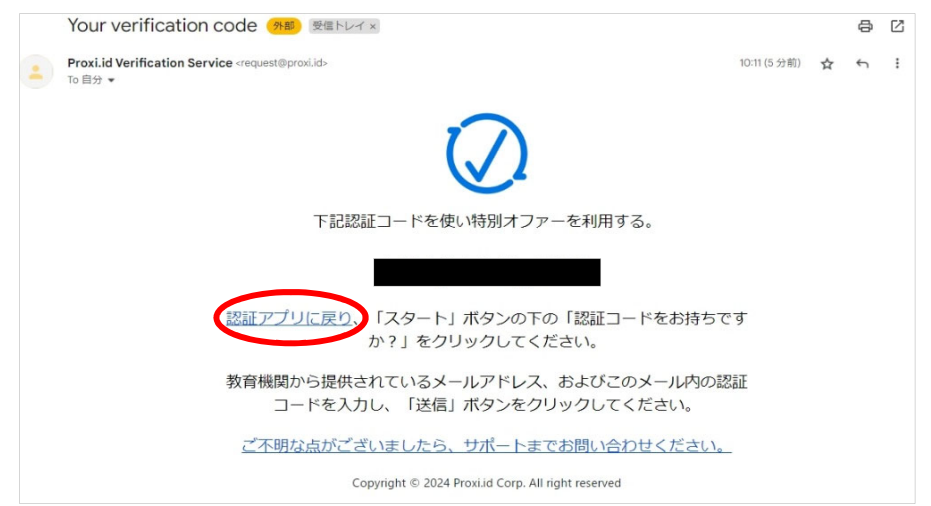

6.3.で入力したメールアドレスと認証コードを入力する。

| (               | $\mathbf{D}$    |
|-----------------|-----------------|
| 指定されたEメー<br>コード | ルアドレスと認証<br>を入力 |
| メール             | アドレス<br>コード     |
| ž               | 信               |

7. ダウンロード画面が表示される。

| мjī́тр                                                                                                    |                                                |      |                                                                                                    |                                     |
|----------------------------------------------------------------------------------------------------|------------------------------------------------|------|----------------------------------------------------------------------------------------------------|-------------------------------------|
| т-7                                                                                                    |                                                |      |                                                                                                    | ÷                                   |
| MP Student Edition                                                                                                    |                                                |      |                                                                                                    |                                     |
| Installation Instructions:<br>1. Download the installer file.<br>2. Launch JMP Student Edition.<br>4. Sign into My JMP by entering y<br>complete sign-in.<br>NOTE: If you are authorized for a JMP<br>receive a message that you are not authorized for a sign by the second second seco | II JMP Student Edition.<br>Iour email address: | @kyc | to-u.ac.jp. A verification code will be sent to that emai<br>tor, your software is ready to use. Contact your software adm | il address to<br>iinistrator if you |
| Student Authorization Detail<br>有効期限:                                                                                                    | 07Jan2026                                      |      |                                                                                                    |                                     |
| Windows Installer                                                                                                    |                                                |      | 🗯 Mac Installer                                                                                                    |                                     |
| JMP_18_Student_Edition.et                                                                                                    | æ                                              | 坐    | JMP_18_Student_Edition.dmg                                                                                                 | 坐                                   |

2/2ページ